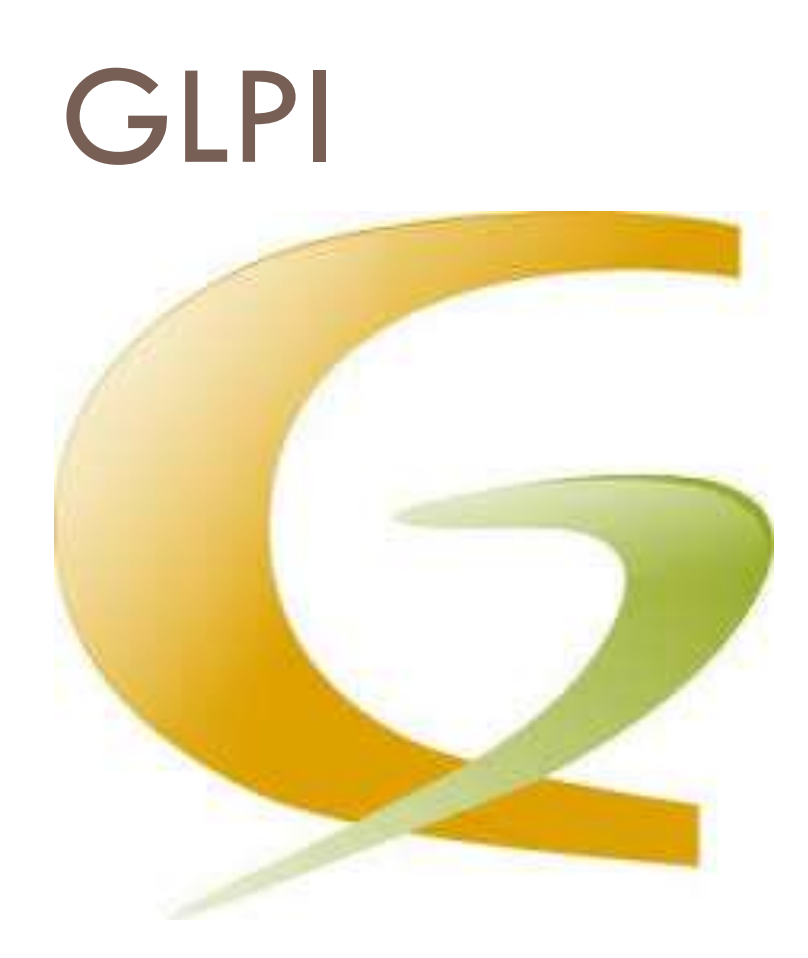

2013

## Felhasználói leírás

V1.0

Informatikai Technológiai és Üzemeltetési Igazgatóság

#### Tartalom

| ÁLTALÁNOS ISMERTETŐ                                           | 2  |
|---------------------------------------------------------------|----|
| HIBA BEJELENTÉS ÉS A MEGOLDÁS FOLYAMATA                       | 3  |
| FELHASZNÁLÓI LÉPÉSEK                                          | 6  |
| Belépés                                                       | 6  |
| Hiba vagy kérelem bejelentés                                  | 6  |
| Számítógéppel kapcsolatos kérelem bejelentése                 | 9  |
| Keresés alkalmazása                                           |    |
| Beállítások                                                   |    |
| Menüszerkezet                                                 | 14 |
| Felületismertető                                              | 14 |
| A teljes felület                                              | 14 |
| Aktuális szervezet váltása (ha több szervezethez is tartozik) |    |
| Bejelentés létrehozása                                        |    |
| Bejelentések listája                                          |    |
| Foglalások                                                    |    |
| GYIK                                                          |    |
| Könyvjelző                                                    |    |
| Ikonismertető                                                 |    |

# GLPI

#### FELHASZNÁLÓI LEÍRÁS

## ÁLTALÁNOS ISMERTETŐ

Nyílt forráskódú, hibabejelentést, kérelmek benyújtását támogató webes alkalmazás, amely alkalmas többek között eszközök nyilvántartására (ingatlanok, közös használatú eszközök), szervizelés adminisztrálására, felhasználó támogató rendszer (help-desk) adminisztrációjának kezelésére, hardver és szoftver leltár nyilvántartására.

Webes bejelentkezés után bejelentéseket (hibákat vagy kérelmeket) lehet felvenni és ezek teljes életútját figyelemmel kísérni.

## HIBA BEJELENTÉS ÉS A MEGOLDÁS FOLYAMATA

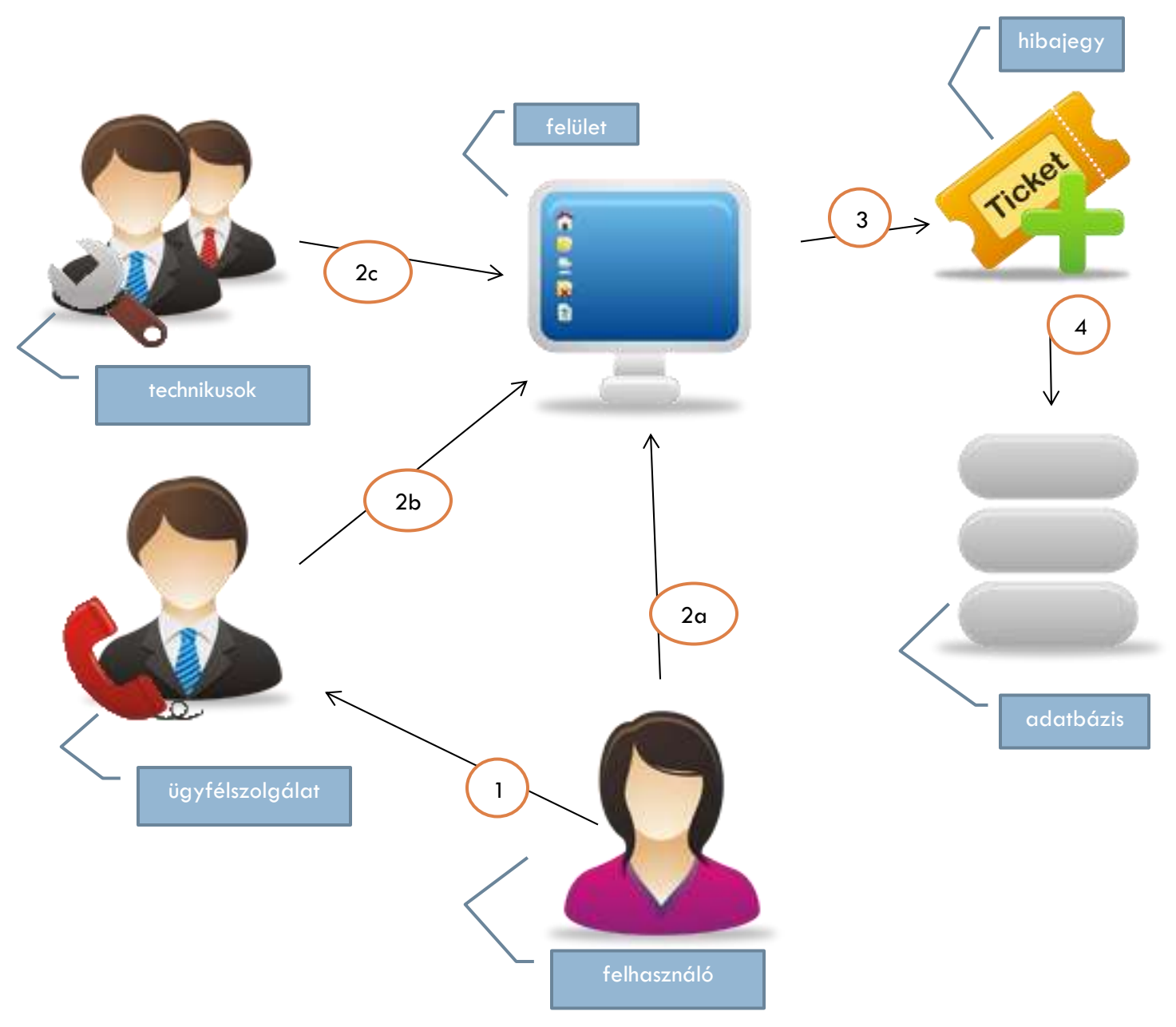

#### 1. A felhasználó az OIK központi számán bejelenti a hibát vagy a kérelmét

- 2. A hiba vagy a kérelem rögzítésre kerül a GLPI webes felületén
  - a. a felhasználó,
  - b. ügyfélszolgálat vagy a
  - c. technikusok által.
- 3. Új hibajegy keletkezik
- 4. Az adatbázisba kerülnek az adatok

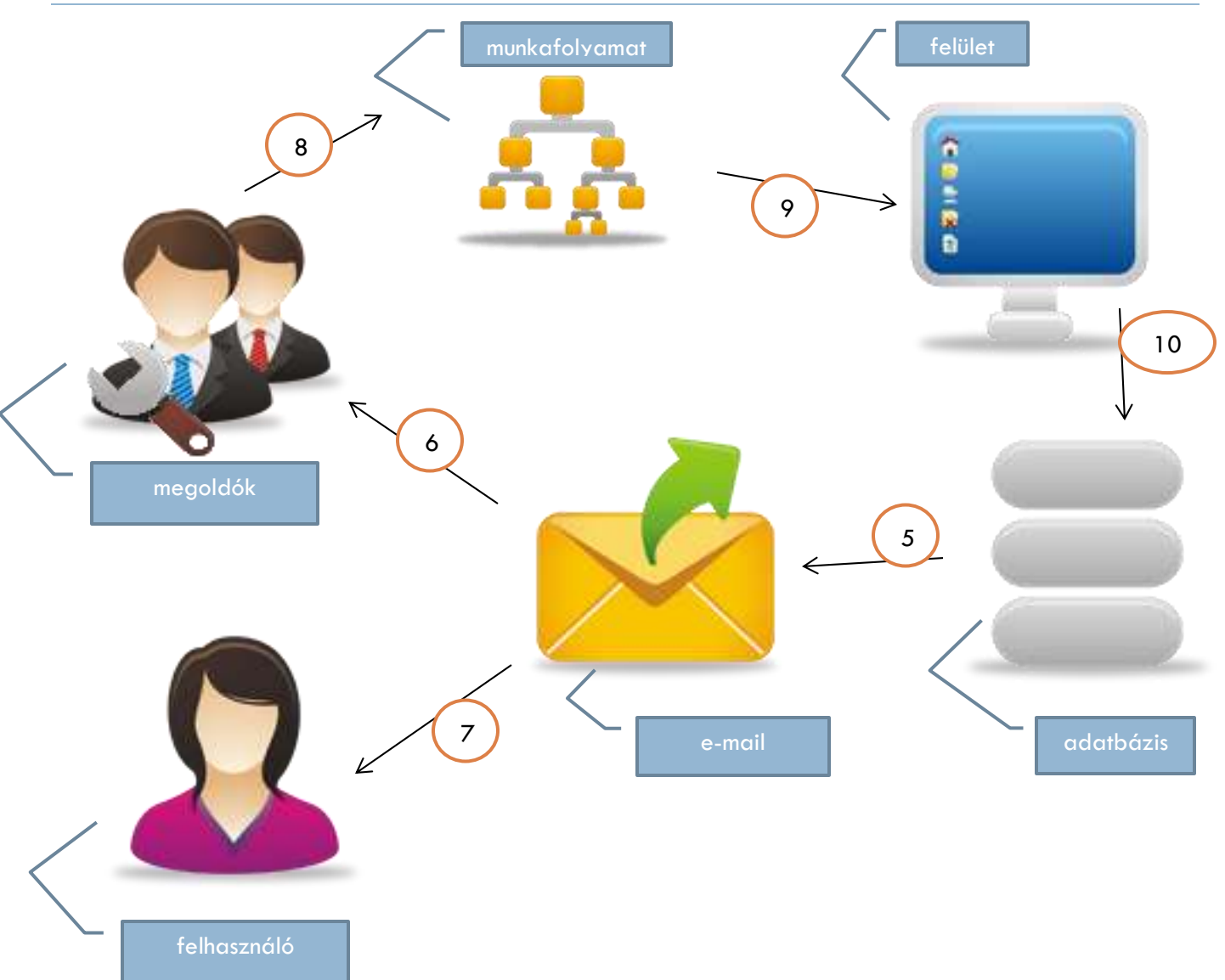

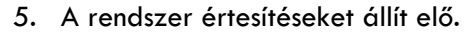

- 6. Az érintett megoldók értesítés kapnak a hibáról, igényről
- 7. A bejelentő felhasználó visszajelzést kap
- 8. Elkezdődik a munkafolyamat
- 9. A megoldók rögzítik a folyamat lépésit a felületen
- 10. A változások az adatbázisba kerülnek

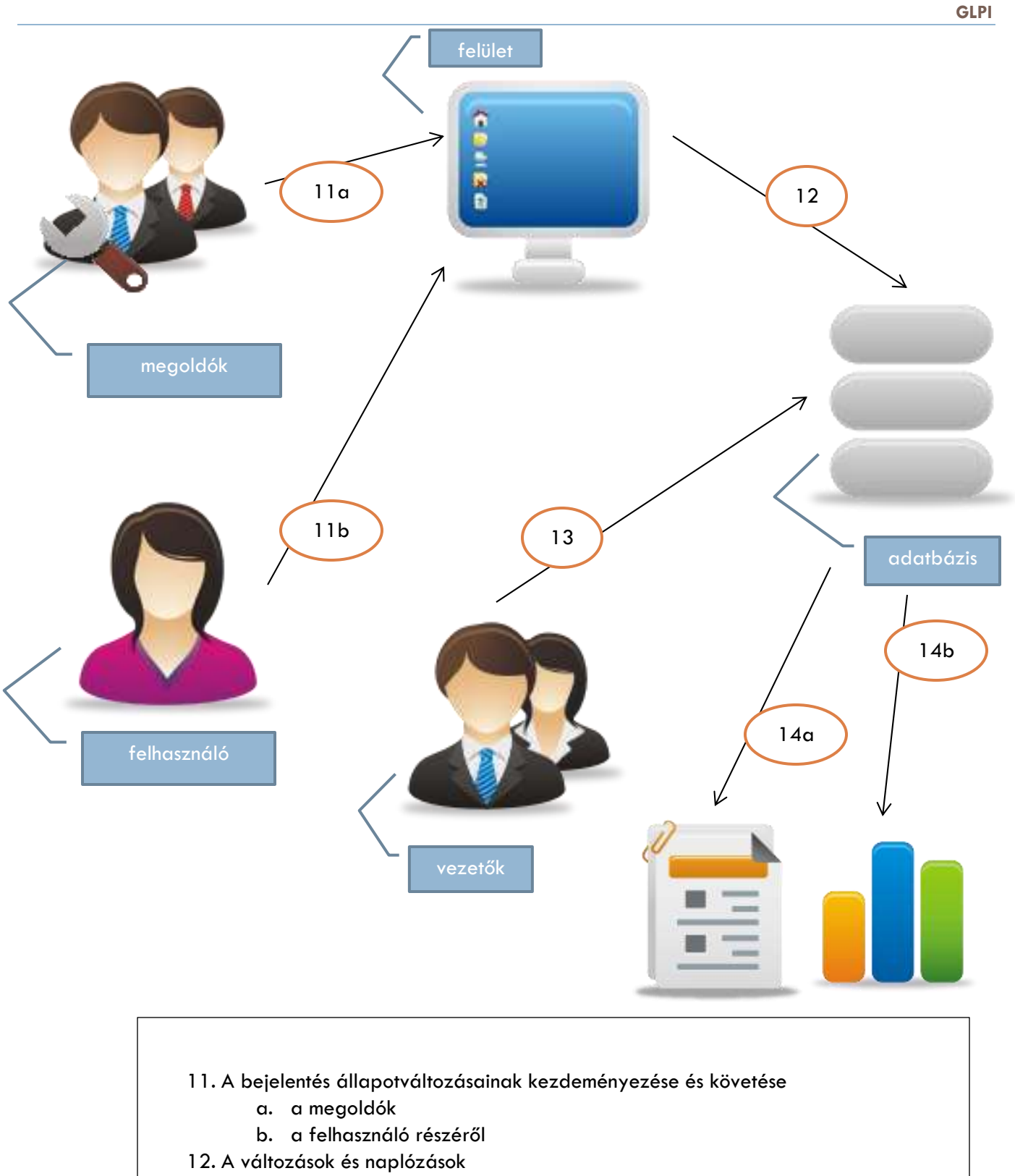

13. Vezetői igények a folyamatok összefoglalására, riport és kimutatás igény jelzése
 14. Eredmények

- a. riport és /vagy
- b. grafikon készítés

## FELHASZNÁLÓI LÉPÉSEK

#### Belépés

- 1. Nyissa meg a böngészőjét (Mozilla, Explorer, Chrome, stb.) és a felső beviteli sorba írja be: <u>http://glpi.intra.usn.hu</u>
- 2. A megjelenő belépő ablakban írja be a felhasználó nevét és a jelszavát (Groupwise-os belépő) és nyomja meg az Entert vagy kattintson az **Elküld** gombra
  - a. Ha elfelejtette a jelszavát, akkor egy e-mail cím megadásával lehetőség van a jelszó megváltoztatására.
  - b. Ha nem tudja
    - i. a felhasználó nevét vagy
    - a jónak vélt adatok beírása ellenére sem jelenik meg a főképernyő, akkor hívja az OIK segélyvonalát: +36-1-459-1500 / 63333 vagy +36-20-666-3333

glpi.intra.usn.hu

| Bejelentkezés<br>Felhasználónév : glpi<br>Jelszó :<br>Elküld | SE OIK Helpdesk Pilot Rendszer  |
|--------------------------------------------------------------|---------------------------------|
|                                                              | [ Elfelejtetted a jelszavad ? ] |

3. A megjelenő felületen rögtön rögzíthetővé válik egy hiba vagy kérelem bejelentése.

#### Hiba vagy kérelem bejelentés

4. Az alapértelmezett szervezeti egység alatt lehet a hibát vagy kérelmet felvezetni.

|                                        | A probléma/művelet leírása : (Informatika)                                |
|----------------------------------------|---------------------------------------------------------------------------|
| Típus :                                | Incidens 💌                                                                |
| Kategória :*                           | 🗨 🔇                                                                       |
| Fontosság :                            | Közepes 🗨                                                                 |
| Kérek jelzést az alábbi eseményekről : | E-mail értesítések : Igen 💌<br>E-mail : altmann.attila@semmelweis-univ.hu |

- a. Válassza ki a bejelentés típusát: Hiba (Incidens) vagy Kérelem
- b. Válassza ki a kategóriát vagy is azt a területet, amit a hiba vagy a kérelem érint.
- c. Határozza meg a fontosságot
  - Nagyon magas
  - Magas
  - Közepes
  - Alacsony
  - Nagyon alacsony
- b. Beállítható hogy a bejelentést érintő eseményekről Ön e-mailértesítést kapjon a rendszerbe felvezetett címre.
- 5. Válassza ki az érintett hardver vagy szoftver elemet vagy bejelentéssel érintett egyéb elemet.
- 6. Adja meg a helyet, amellyel a hiba vagy kérelem érintett.
- 7. Adja meg a hiba vagy kérelem tárgyát.
- 8. Írja le röviden a hiba vagy kérelem jellegét, szövegét

| Érintett HW / SW :    | Általános 💌                              |
|-----------------------|------------------------------------------|
| Hely :                | <b>v</b> 8                               |
| Cím :                 |                                          |
|                       |                                          |
|                       |                                          |
| Leírás :*             |                                          |
|                       |                                          |
|                       |                                          |
|                       |                                          |
| Fájl (2 max MB) : 💊 🕏 | Fájl kiválasztása Nincs fájl kiválasztva |
|                       | Üzenet küldése                           |

- 9. Ha létezik olyan dokumentum, amely a hiba vagy kérelem megoldását elősegíti, lehetőség van állományok (dokumentumok, képek, stb.) feltöltésére is.
- 10. Az adatok megadását követően kattintson az Üzenet küldése gombra.

A hiba- vagy kérelem-jegy küldését követően, amennyiben az e-mail értesítések igen étéket tartalmaztak, akkor üzenetet kap a hiba vagy kérelem bejelentéséről.

A hiba vagy kérelem folyamatában lehet tájékozódni a **Fel** menüpont választásával. Itt kiválasztható az az esemény, amelyről több információt szeretne megtudni. Minden egyes érintett folyamatváltozásról e-mail-ben is értesül, ha előzetesen ezt választotta (<u>4.b</u>).

| Bejelentés létrehozása 🎦      |      |  |  |  |
|-------------------------------|------|--|--|--|
| Bejelentések                  | Szám |  |  |  |
| Új                            | 1    |  |  |  |
| Feldolgozás alatt (kiadva)    | 1    |  |  |  |
| Feldolgozás alatt (tervezett) | 0    |  |  |  |
| Függő                         | 0    |  |  |  |
| Megoldva                      | 0    |  |  |  |
| Lezárt                        | 1    |  |  |  |
| Törölve                       | 0    |  |  |  |

A bejelentések állapot szerinti listájában bármelyik állapotsorra kattintva megtekintheti a bejelentések bővebb adatait, például a bejelentés létrehozásának dátumát, az igénylőt, a fontossági besorolását (priorítás), stb.

|   | •                                                 | Státusz         |         | ▼ po                | ntosan 🔻 Új      |           |                  |                    |                  | Keres        | iés 🗸 🕷           |
|---|---------------------------------------------------|-----------------|---------|---------------------|------------------|-----------|------------------|--------------------|------------------|--------------|-------------------|
|   | Megjelenít 15 💌 tételt kezdet 1 vége 2 összesen 2 |                 |         |                     |                  |           |                  |                    |                  |              |                   |
|   | ID                                                | Cím             | Státusz | ⊽Utoljára frissítve | Nyitás dátuma    | Prioritás | lgénylő          | Kiadva - Technikus | Kiadva - Csoport | Kategória    | Esedékesség napja |
| : | 34                                                | Memória bővítés | 📕 Új    | 2013-11-15 09:24    | 2013-11-15 09:24 | Fontos    | Attila Altmann 😣 |                    |                  | Hardver hiba |                   |
|   | 11                                                | Jogosultság     | 📕 Új    | 2013-11-01 11:59    | 2013-11-01 10:17 | Fontos    | Attila Altmann 😣 |                    |                  |              |                   |
|   | Megjelenít 15 💌 tételt kezdet 1 vége 2 összesen 2 |                 |         |                     |                  |           |                  |                    |                  |              |                   |

A listában a **cím** oszlopban szerepelnek a bejelentések tárgyai, az egér mutatóját a tárgyra mozgatva (az egér mutatója egy kézre változik) egy un. buborékablakban megjelenik a bejelentés leírása. Ha rákattint a szövegre, akkor a bejelentés teljes tartalma kerül a felületre.

| Listázás: 10 4 1/2 4             |                                                                                        |                                        |               |                       |                           |                 |                           |                    |
|----------------------------------|----------------------------------------------------------------------------------------|----------------------------------------|---------------|-----------------------|---------------------------|-----------------|---------------------------|--------------------|
| Megjegyzések                     | Feladatok Költségek                                                                    | Megoldások Sta                         | tisztikák     | Dokumentur            | nok Történet <sup>(</sup> | 2) Össze        | s                         |                    |
| Bejelentés - ID 34 (Informatika) |                                                                                        |                                        |               |                       |                           |                 |                           |                    |
| megnyilt :                       | 2013-11-15 09:24                                                                       |                                        | Esedéke       | esség napja :         |                           | ~               |                           |                    |
| Bejelentő :                      | Attila Altmann                                                                         |                                        | Utoljár       | a frissítve :         | 2013-11-15 09:24 E        | ejelentő Attila | Altmann                   |                    |
| Tipus :                          | Kérelem                                                                                |                                        | Kat           | egória :*             | Hardver hiba              |                 |                           | ▼ ⊗                |
| Státusz :                        | Új                                                                                     |                                        | Kérés         | s forrása :           | Helpdesk                  |                 |                           |                    |
| Fontosság :                      | Magas 💌                                                                                |                                        | Érvér         | nyesítés :            | Nem kell jóváhagyni       |                 |                           |                    |
| Terhelés :                       | Közepes                                                                                |                                        | Ulivetka      | anott alarn i         | Calmbiaia Arab            | . Ostandista    |                           |                    |
| Prioritás :                      | Fontos                                                                                 |                                        | HIVALKO       | ozott elem :          | Szamitogep - Aszta        | ii Szamitogep   |                           |                    |
|                                  |                                                                                        |                                        |               | Hely                  | formatikai, Tech          | nológiai és Üz  | emeltetési Igazgatóság    |                    |
|                                  | Igán                                                                                   | ulő                                    | T             | Üm                    | valataa                   |                 | Kind                      |                    |
| Szereplők :                      | 🛔 Attila Altmann 🔿                                                                     | yio                                    |               | Ugy                   | eletes                    |                 | Ridu                      | va                 |
| Cim :                            | Memória bővítés                                                                        |                                        |               |                       |                           |                 |                           |                    |
| Leirás : *                       | Jelenleg az asztali NEC típus<br>memóriára lenne szükség.<br>Kérem a számítógép memóri | ú számítógépben 1Gb me<br>a bővítését. | mória van, d  | e a Windows 7 r       | endszer használatá        | hoz és a Nep    | tun rendszer használatáho | z minimálisan 2 Gb |
| н                                | livatkozott dokumentumok                                                               | ::0                                    | Hiva<br>bejel | atkozott<br>entések : |                           |                 |                           |                    |
|                                  |                                                                                        |                                        |               | Mehet                 |                           |                 |                           |                    |
|                                  |                                                                                        |                                        |               | Új feladat            |                           |                 |                           |                    |

(a felület részletes leírása a Teljes felület oldalon)

GLPI

#### Számítógéppel kapcsolatos kérelem bejelentése

- 1. Lépjen be a rendszerbe (<u>Belépés</u>)
- 2. Megjelenik a bejelentő felület.

a. Ha nem, akkor kattintson a **Bejelentés létrehozása** menüpontra.

- 3. A Típus legördülő listából válassza a Kérelem sort.
- A Kategória listából válassza az <u>Eszköz igénylés</u> sort. (Itt piros csillag jelzi, hogy kötelező megadni az adatot.)

Kategória :\*

Eszköz Igénylés

Fontosság :

Típus :

 Állítsa be a fontosságot. Alapértelmezetten hagyhatja, mert a folyamat során az engedélyezők

illetve a megoldók növelhetik a kérelmének fontosságát.

 Az Érintett HW / SW listából válassza a <u>Számítógép</u> értéket. Ezt követően megjelenik egy kereső mező (kereséshez) és egy legördülő lista.

|                    | Számítógép 🗸                                                      |
|--------------------|-------------------------------------------------------------------|
| Érintett HW / SW : | Írd be az első betűket (felhasználónév, tétel vagy sorozatszám) : |
|                    | *                                                                 |

- a. Ha a kereső mezőbe duplán kattint, akkor ott egy csillag jelenik meg és a legördülő listában az összes elem választhatóvá válik.
- b. Ha a kereső mezőbe szöveget kezd irni, akkor a lista csak azokat az elemeket fogja tartalmazni, amelyekben megtalálható a szövegrész.
- 7. Válassza ki az <u>Asztali Számítógép</u> sort.

|                    | Számítógép 💌                                                    |
|--------------------|-----------------------------------------------------------------|
| Érintett HW / SW · | Írd be az első betűket (felhasználónév, tétel vagy sorozatszám) |
|                    | Aszt Asztali Számítógép 👻                                       |
|                    | 1 az elem folyamatban levő vagy nemrég megoldott bejelentései   |

8. Adja meg a szervezeti egységét a Hely listából (ahová a kérelmező kéri az adott eszközt).

| Hely : | »Informatikai, Technológiai és Üzemeltetési Igazgat | - |
|--------|-----------------------------------------------------|---|
|        |                                                     |   |

9. Írja be a kérelem tárgyát a Cím mezőbe, most Videó kártya

Cím : Videó kártya

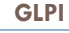

Kérelem

.

Bejelentés létrehozása

\_\_\_\_\_

Közepes

•

10. Írja be a kérem szövegét a Leírás részbe.

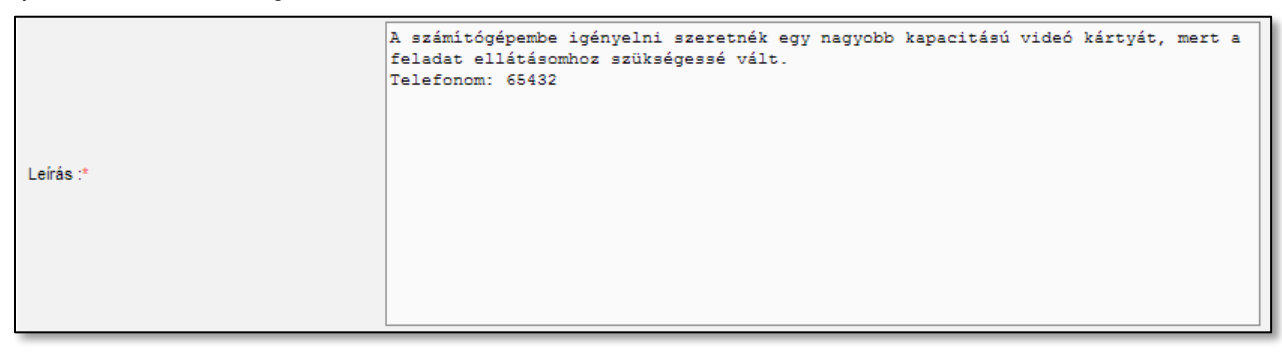

11. Kattintson az Üzenet küldése gombra.

| Üzenet | küldése |
|--------|---------|
|        |         |

12. A folyamat zárásaként visszaigazolást kap a képernyőn.

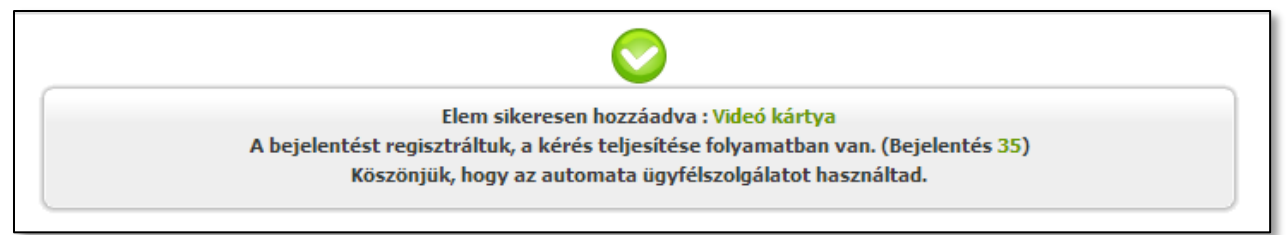

13. A kérelem bejelentéséről e-mail üzenetet kap.

|                                                                                                    |                                                                                             |                 | A linkre kattintva beléphet a                       |      |
|----------------------------------------------------------------------------------------------------|---------------------------------------------------------------------------------------------|-----------------|-----------------------------------------------------|------|
| Feladó: oik@se                                                                                                   | emmelweis-univ.hu                                                                           |                 |                                                     |      |
| Címzett: Altman                                                                                                  | nn Attila                                                                                   |                 | GLPI telületére                                     |      |
| Másolatot kap:                                                                                                   |                                                                                             |                 |                                                     |      |
| Tárgy: [GLPI #                                                                                                   | #0000035] New ticket Videó kártya                                                           |                 |                                                     |      |
| URL : <u>http://glpi</u>                                                                                         | i-oktato.intra.usn.hu/index.php?redirect=ticket 35                                          |                 |                                                     |      |
| Name :Videó kán<br>Requesters : Att<br>Opening date :20<br>Closing date :<br>Request source :<br>Associated Item | irtya<br>tila Altmann<br>2013-11-15 10:27<br>:Helpdesk<br>: : Computer - Asztali Számítógép |                 |                                                     |      |
| Status : New                                                                                                    |                                                                                             |                 |                                                     |      |
| <u>Urgency</u> : Mediu<br><u>Impact</u> : Medium<br><u>Priority</u> : Medium                                     | um<br>n<br>m                                                                                |                 |                                                     |      |
| Category (class)<br>Description : A s<br>Telefonom: 6543                                                         | )_ :Eszköz Igénylés<br>számítógépembe igényelni szeretnék egy nagyobb k:<br>32              | apacitású videó | kártyát, mert a feladat ellátásomhoz szükségessé vá | ílt. |
| Already done fol<br>Task(s) already d                                                                            | 1lowup(s) : 0<br>done : 0                                                                   |                 |                                                     |      |
| <br>Semmelweis Egy<br>Helpdesk Munka<br>Automatically ge                                                         | yetem<br>acsoport<br>enerated by GLPI 0.83.91                                               |                 |                                                     |      |

- 14. A további változásokról és a megoldásról, az eszköz kiszállításáról, a munkafolyamat befejezéséről szintén e-mail értesítést kap.
- 15. Amennyiben a bejelentést megoldották (pl. kiszállításra került az eszköz, stb.), akkor a bejelentkezésnél a Fel menüpont alatt a bejelentések listájában megjelenik a "Lezárandó bejelentéseid" alatt.
- 16. Kattintson a leírás oszlopában lévő szövegrészre.
- 17. A képernyőt (a böngészőben) gördítse lejjebb, amíg a "Megoldás elfogadása" rész láthatóvá válik.

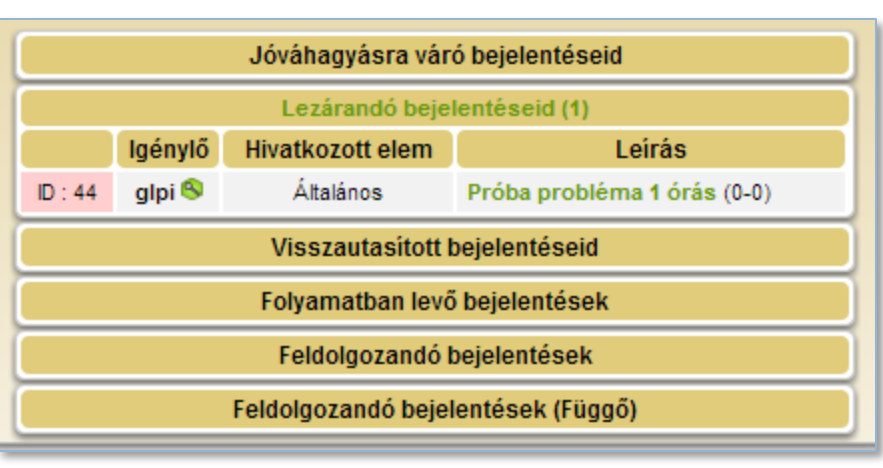

| Megoldás elfogadása                               |                          |  |  |  |  |
|---------------------------------------------------|--------------------------|--|--|--|--|
| Megjegyzések :<br>(Elfogadás esetén nem kötelező) |                          |  |  |  |  |
| Elfogadott megoldás                               | Visszautasított megoldás |  |  |  |  |

- 18. Ha szeretne megjegyzést írni az elfogadáshoz, akkor írja be a beviteli mezőbe.
- 19. Nyomja meg az **Elfogadott megoldás** gombot (vagy ha indokolt a **Visszautasított megoldás** gombot)

**GLPI** 

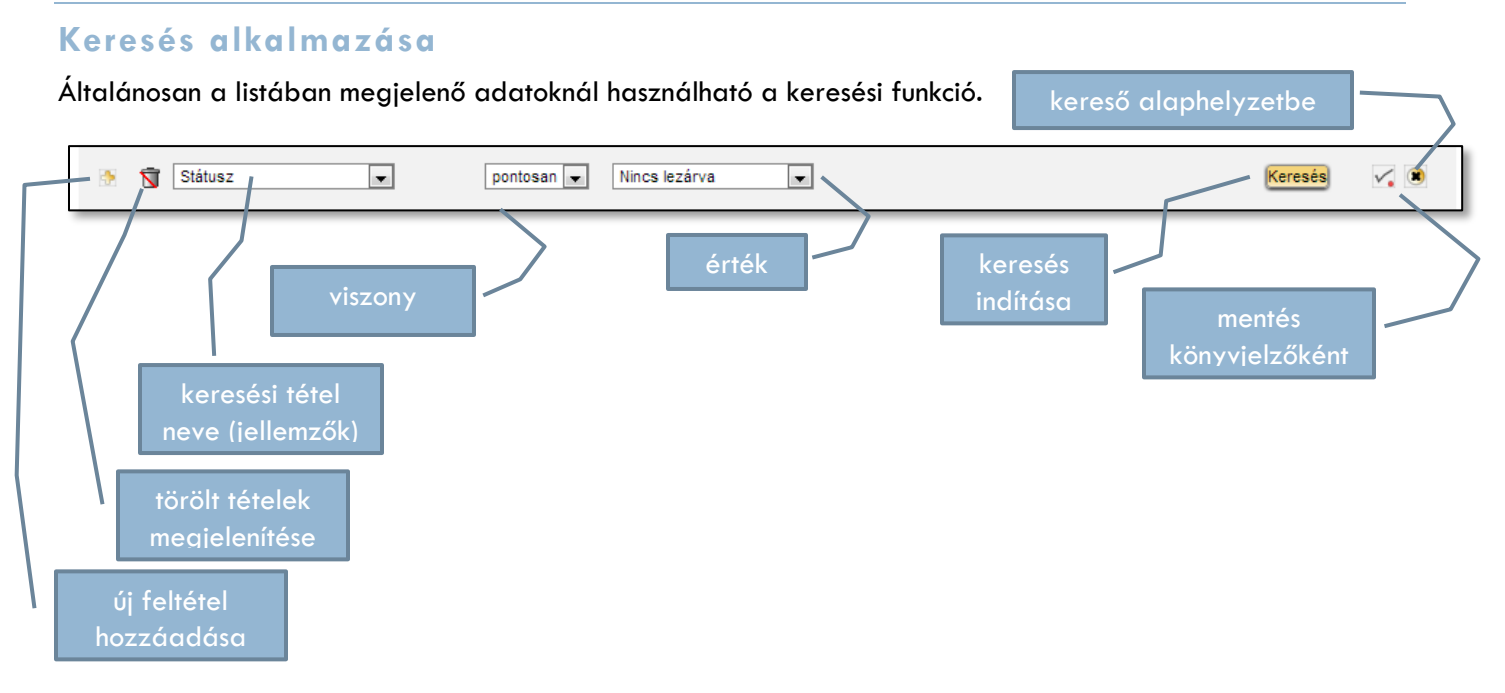

A jellemzők a lekérdezéshez tartozó mezők, általában a táblázat fejlécének tartalma, amely alapján a keresés szervezhető. Ennek a jellemzőnek az adattípusa szerint (szöveg, dátum vagy listából választható elem) jelenik meg a viszony a jellemző és az érték között (ami lehet **pontosan** és **tartalmaz**, valamint dátumra vonatkozó összefüggések).

Általában elegendő egy jellemző alapján elvégezni a keresést, de feltételek megadásánál több kapcsolt feltétel is alkalmazható.

| 🔄 🖻 🐺 🛐 Státusz 💌      | pontosan 💌 Nincs megoldva 💌 |
|------------------------|-----------------------------|
| AND Cím 💌              | tartalmaz 🗨 nyomtató        |
| OR 💌 Megoldás dátuma 💌 | előtt 💌 - 5 hónap(ok) 💌     |

Több feltétel alkalmazásakor lehetőség van ezek logikai kapcsolatának meghatározására, amelyek a következők lehetnek: AND – és, OR – vagy, AND NOT – és nem, OR NOT vagy nem.

Kilépés (Attila Altmann)

#### Beállítások

A beállítások menüpont választásával lehetősége nyílik

adatainak kiegészítésére, a felület nyelvének megválasztására és ha több profillal rendelkezik, akkor az alapértelmezett meghatározására.

Beállítások

Segítség

A Fő fülön megadhatja mobil számát, második telefonszámát és a telephelyét.

| Fő Személyes b  | eállítások                                                 |                          |                |  |  |  |  |  |
|-----------------|------------------------------------------------------------|--------------------------|----------------|--|--|--|--|--|
| Login : Altmann |                                                            |                          |                |  |  |  |  |  |
| Keresztnév :    | Altmann                                                    |                          |                |  |  |  |  |  |
| Vezetéknév :    | Attila                                                     |                          |                |  |  |  |  |  |
| Emailek : 💮     | <ul> <li>altmann.attila@semmelweis-univ.hu (D)</li> </ul>  | Válassz nyelvet :        | Magyar         |  |  |  |  |  |
| Mobil :         |                                                            | Alapértelmezett profil : | Self-Service - |  |  |  |  |  |
| Telefon :       | 459-1500/51824                                             |                          |                |  |  |  |  |  |
| Telefon 2 :     |                                                            |                          |                |  |  |  |  |  |
| Hely :          | formatikai, Technológiai és Üzemeltetési Igazgatóság 📃 🗨 🔇 |                          |                |  |  |  |  |  |
|                 | Mehet                                                      |                          |                |  |  |  |  |  |

A Személyes beállítások fülön az alábbi beállítások kezdeményezhetők.

| Fő Személyes beállítások   |                 |                                    |                         |
|----------------------------|-----------------|------------------------------------|-------------------------|
|                            |                 | Személyes beállítások              |                         |
| Elemek száma oldalanként : | 15 👻            | Dátumformátum :                    | ÉÉÉÉ-HH-NN 💌            |
|                            |                 | Számformátum :                     | 1 234.56 💌              |
|                            |                 | Utónevek cseréje a vezetéknévvel : | Vezetéknév Keresztnév 💌 |
| CSV elválasztó :           | ; 💌             | Számlálók mutatása az oldalakon :  | Igen 💌                  |
|                            |                 | Válassz nyelvet :                  | English                 |
|                            |                 | Távoli hozzáférési kulcs           |                         |
| Távoli hozzáférési kulcs : | 📄 Újragenerálás | i                                  |                         |
|                            |                 | Elküld                             |                         |

#### GLPI

| Menüszerk | ezet |             | Aktuális s   | szerepkör  |                    |
|-----------|------|-------------|--------------|------------|--------------------|
|           | Fel  | Bejelentés  | Bejelentések | Foglalások | GYIK               |
| Feb       |      | létrehozása | Informat     | iika       | Aktuális szervezet |
|           |      | Sell-Sel    |              |            |                    |

| Fel                    | bejelentések összefoglaló nézete                                                                                                    |  |  |
|------------------------|----------------------------------------------------------------------------------------------------|--|--|
| Bejelentés létrehozása | új bejelentés készítése                                                                                                    |  |  |
| Bejelentések           | listázott bejelentések, alapértelmezetten a nem lezárt bejelentések<br>ebben a részben lehet keresési feltételeket megadni a bejelentésekhez |  |  |
| Foglalások             |                                                                                                    |  |  |
| GYIK                   | gyakran ismételt kérdések                                                                                                    |  |  |

#### Felületismertető

Ebben a részben áttekintésre kerül a felhasználó által látható összes felület és azok rövid, tömör magyarázatokkal tűzdelt képei.

#### A teljes felület

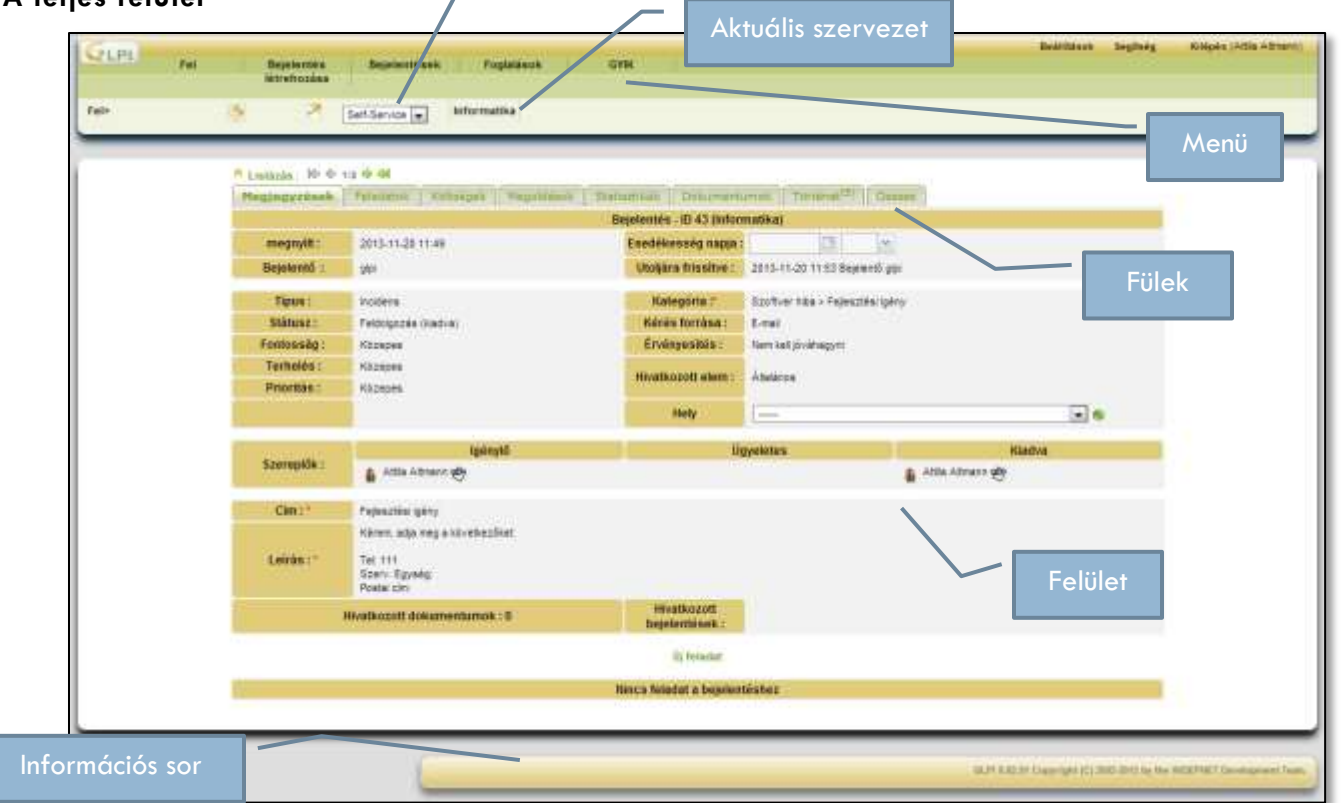

#### MEGJEGYZÉSEK FÜL

ltt látható a bejelentéshez tartozó adatok, a kapcsolódó szereplők, a bejelentés tartalma. A megfelelő jogosultságokkal kezdeményezhető új megjegyzés hozzáfűzése a bejelentéshez.

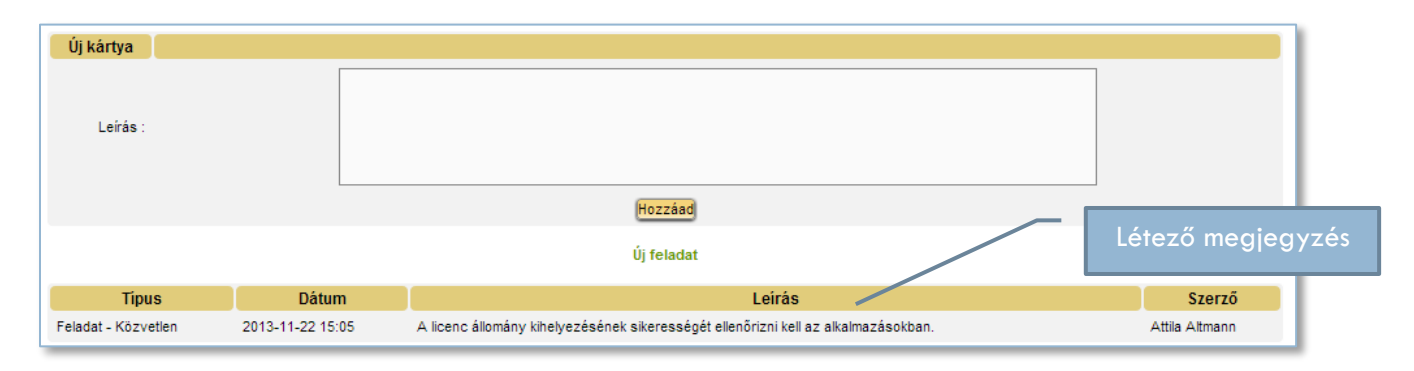

#### FELADATOK

Felhasználóként csak olvasható felület, a megoldók által felvezetett feladatok listája.

| Tipus   | Dátum            | Leirás                    | Tartam  | Szerző         | Tervezés                     |
|---------|------------------|---------------------------|---------|----------------|------------------------------|
| Feladat | 2013-11-25 10:15 | Második új feladat próba. | 2 Óra   | Attila Altmann | Információ<br>Nincs tervezve |
| Feladat | 2013-11-25 10:13 | Új feladat próba          | 30 Perc | Attila Altmann | Tennivaló<br>Nincs tervezve  |

#### KÖLTSÉGEK

Ezen a részfelületen lehet követni a bejelentéshez kapcsolódó költségek alakulást, amennyiben ezek meghatározásra kerültek a folyamat során.

|                    | Bejelentés - ID 52 (Informatika) |       |
|--------------------|----------------------------------|-------|
|                    | Költs                            | ségek |
| Össz. idő :        |                                  | 0 Mp  |
| ldő költség :      |                                  | 0.00  |
| Javítás költsége : |                                  | 0.00  |
| Anyagköltség :     |                                  | 0.00  |
| Összes költség :   |                                  | 0.00  |

#### MEGOLDÁSOK

Itt követhető nyomon a megoldók által adott megoldások. Amennyiben a megoldás elfogadható, úgy megjegyzés hozzáfűzésével elfogadható az **Elfogadott megoldás** gomb megnyomásával. Ha a megoldást hiányosnak, nem elfogadhatónak ítéli, írja le indokait a <u>Megjegyzés</u> mezőbe és nyomja meg a **Visszautasított megoldás** gombot.

| Bejel                                             | entés - ID 52 (Informatika) |
|---------------------------------------------------|-----------------------------|
| Megoldás típusa :                                 |                             |
| Leírás :                                          | Próba megoldás.             |
|                                                   |                             |
|                                                   | Megoldás elfogadása         |
| Megjegyzések :<br>(Elfogadás esetén nem kötelező) |                             |
| Elfogadott megoldás                               | Visszautasított megoldás    |

#### STATISZTIKÁK

Ebben a részben a dátumok és idők kerülnek feltüntetésre.

| Dátumok             |                  |  |  |  |  |
|---------------------|------------------|--|--|--|--|
| Nyitás dátuma :     | 2013-11-22 10:55 |  |  |  |  |
| Esedékesség napja : |                  |  |  |  |  |
| ldők                |                  |  |  |  |  |
| Figyelembe véve :   | 1 perc           |  |  |  |  |
| Függő :             | 4 perc           |  |  |  |  |

#### DOKUMENTUMOK

Itt adható meg a bejelentéshez kapcsolódó különböző típusú és formátumú dokumentum.

| Hivatkozott dokumentumok                  |             |                                |                    |        |                                                                             |
|-------------------------------------------|-------------|--------------------------------|--------------------|--------|-----------------------------------------------------------------------------|
| Név                                       | Szervezet   | Fájl                           | Webhivatkozás      | Fejléc | MIME tipus                                                                  |
| Bejelentés dokumentálása 35               | Informatika | 2_db_PIN_kód_kérés-<br>2       |                    |        | application/pdf                                                             |
| Dokumentum Bejelentés - Neptun<br>licence | Informatika | Világegyetem13.docx            |                    |        | application/vnd.openxmlformats-<br>officedocument.wordprocessingml.document |
| Fejléc : 🗾 💌 😣                            |             | Fájl kiválasztása Nincs fájl k | kiválasztva (2 max | MB)    | (Új fáj)                                                                    |
|                                           |             |                                |                    |        |                                                                             |

Új dokumentum csatolásához tegye a következőket:

- 1. nyomja meg a Fájl kiválasztása gombot
- 2. a megjelenő Intézőben válassza ki a kívánt állományt és nyomja meg a Megnyitás gombot
- 3. kattintson az Új fájl gombra

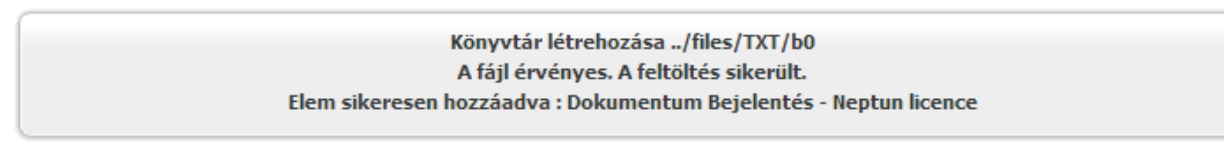

- 4. a feltöltés sikerességéről üzenetet küld a rendszer a képernyőre
- 5. az új sor megjelenik a dokumentumok listájába

#### TÖRTÉNET

A listán követhető a bejelentés elemi történései a legújabbtól a legrégebbiig.

|       |                  |                |                        | Történet                                                     |             |
|-------|------------------|----------------|------------------------|--------------------------------------------------------------|-------------|
|       |                  | Megjelenít 15  | ▼ tételt               | kezdet 1 vége 15 összesen 17                                 | <b>   0</b> |
| ID    | Dátum            | Felhasználó    | Mező                   | Módosítás                                                    |             |
| 13335 | 2013-11-25 09:56 | Attila Altmann | Dokumentum             | új hivatkozás : "Dokumentum Bejelentés - Neptun licence (7)" |             |
| 13333 | 2013-11-25 09:48 | Attila Altmann | Feladat                | elem hozzáadása : Feladat (11)                               |             |
| 13332 | 2013-11-25 09:48 | Attila Altmann | Megoldás dátuma        | "2013-11-25 09:43"> ""                                       |             |
| 13331 | 2013-11-25 09:48 | Attila Altmann | Státusz                | "Megoldva"> "Feldolgozás (kiadva)"                           |             |
| 13330 | 2013-11-25 09:43 | Attila Altmann | Megoldás dátuma        | " "> "2013-11-25 09:43"                                      |             |
| 13329 | 2013-11-25 09:43 | Attila Altmann | Státusz                | "Feldolgozás (kiadva)"> "Megoldva"                           |             |
| 13328 | 2013-11-25 09:43 | Attila Altmann |                        | ***> "Próba megoldás.                                        |             |
| 13299 | 2013-11-22 15:38 | Attila Altmann | Dokumentum             | új hivatkozás : "Dokumentum Bejelentés - Neptun licence (6)" |             |
| 13297 | 2013-11-22 15:38 | Attila Altmann | Utoljára frissítve     | "2013-11-22 15:37"> "2013-11-22 15:38"                       |             |
| 13296 | 2013-11-22 15:37 | Attila Altmann | Dokumentum             | új hivatkozás : "Bejelentés dokumentálása 35 (4)"            |             |
| 13294 | 2013-11-22 15:37 | Attila Altmann | Utoljára frissítve     | "2013-11-22 15:05"> "2013-11-22 15:37"                       |             |
| 13293 | 2013-11-22 15:05 | Attila Altmann | Feladat                | elem hozzáadása : Feladat (10)                               |             |
| 13230 | 2013-11-22 10:56 | Attila Altmann | Státusz                | "Új"> "Feldolgozás (kiadva)"                                 |             |
| 13228 | 2013-11-22 10:56 | Attila Altmann | Felhasználó            | új hivatkozás : "Antal Lindmayer (311)"                      |             |
| 13227 | 2013-11-22 10:56 | Attila Altmann | Figyelembe vétel ideje | " 0 Mp"> " 1 perc 34 Mp"                                     |             |
|       |                  |                |                        |                                                              |             |

#### ÖSSZES

Ennek a fülnek a választásával az eddig ismertetett felületek egy képernyőn jelennek meg.

#### Aktuális szervezet váltása (ha több szervezethez is tartozik)

| Válassza ki a kívánt szervezetet |           | × |
|----------------------------------|-----------|---|
| Válassza ki a kívánt szer        | vezetet ( |   |
|                                  |           |   |
|                                  |           |   |
|                                  |           |   |
|                                  |           |   |
|                                  |           |   |
|                                  |           |   |
|                                  |           |   |
|                                  |           |   |
|                                  |           |   |
|                                  |           |   |
|                                  |           |   |
|                                  |           |   |

#### Bejelentés létrehozása

|                                        | A probléma/művelet leírása : (Informatika)                                                                                                    |
|----------------------------------------|----------------------------------------------------------------------------------------------------|
| Típus :                                | Kérelem 💌                                                                                                    |
| Kategória :*                           | Hardver hiba                                                                                                    |
| Fontosság :                            | Magas                                                                                                    |
| Kérek jelzést az alábbi eseményekről : | E-mail értesítések : Igen 💌<br>E-mail : altmann.attila@semmelweis-univ.hu                                                                                                    |
| Érintett HW / SW :                     | Számítógép         Írd be az első betűket (felhasználónév, tétel vagy sorozatszám) :         *         Asztali Számítógép          0 az elem folyamatban levő vagy nemrég megoldott bejelentései                                              |
| Hely :                                 | »Informatikai, Technológiai és Üzemeltetési Igazgat 💌 💌                                                                                                    |
| Cím :                                  | Memória bővítés                                                                                                    |
| Leírás :*                              | Jelenleg az asztali NEC típusú számítógépben 1Gb memória van, de a Windows 7<br>rendszer használatához és a <u>Neptun</u> rendszer használatához minimálisan 2 <u>Gb</u><br>memóriára lenne szükség.<br>Kérem a számítógép memória bővítését. |
| Fáji (2 max MB) : 🔕 😨                  | Fájl kiválasztása Nincs fájl kiválasztva                                                                                                    |

#### Bejelentések listája

#### SZEMÉLYES NÉZET

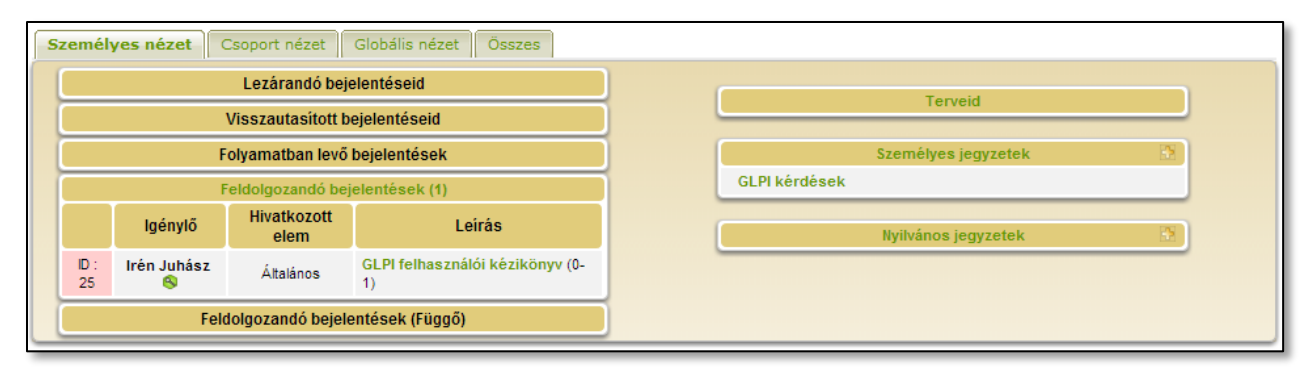

#### CSOPORT NÉZET

| Személyes nézet Globális nézet Összes                                     |            |                    |                     |                                              |
|---------------------------------------------------------------------------|------------|--------------------|---------------------|----------------------------------------------|
| Feldolgozandó bejelentések         Feldolgozandó bejelentések (Függő) (1) |            |                    |                     |                                              |
|                                                                           |            | lgénylő            | Hivatkozott<br>elem | Leirás                                       |
|                                                                           | ID :<br>19 | Lívia<br>Kalocsa 🕙 | Általános           | Poszeidonban levélátvételi<br>probléma (0-0) |

#### GLOBÁLIS NÉZET

| Bejelente                     | s követése                                                                                                    |                                                                                                    |
|-------------------------------|----------------------------------------------------------------------------------------------------|----------------------------------------------------------------------------------------------------|
| Bejelentése                   | ek                                                                                                    | Szám                                                                                                    |
| lj -                          |                                                                                                    | 0                                                                                                    |
| Feldolgozás alatt (kiadva)    |                                                                                                    | 4                                                                                                    |
| Feldolgozás alatt (tervezett) |                                                                                                    | 1                                                                                                    |
| Függő                         |                                                                                                    | 1                                                                                                    |
| Megoldva                      |                                                                                                    | 3                                                                                                    |
| Lezárt                        |                                                                                                    | 12                                                                                                    |
| Törölve                       |                                                                                                    | 10                                                                                                    |
|                               | Bejelentése<br>ij<br>ieldolgozás alatt (kiadva)<br>ieldolgozás alatt (tervezett)<br>iuggő<br>Aegoldva<br>.ezárt<br>iörölve | Bejelentések<br>jj<br>reldolgozás alatt (kiadva)<br>reldolgozás alatt (tervezett)<br>rüggő<br>Megoldva<br>.ezárt<br>rörölve |

#### ÖSSZES

| Személyes nézet Csoport nézet Globális nézet Ö |
|------------------------------------------------|
|------------------------------------------------|

Személyes nézet

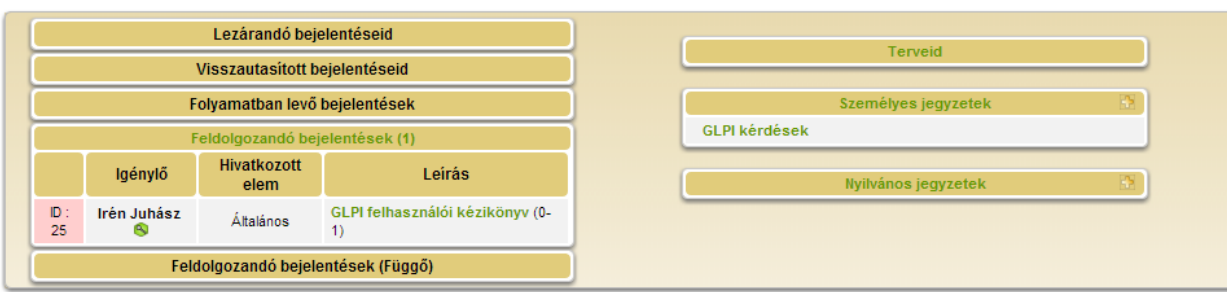

#### Csoport nézet

| Feldolgozandó bejelentések | Feldolgozandó bejelentések (Függő) (1) |            |                    |                     |                                              |
|----------------------------|----------------------------------------|------------|--------------------|---------------------|----------------------------------------------|
|                            |                                        |            | lgénylő            | Hivatkozott<br>elem | Leírás                                       |
|                            |                                        | ID :<br>19 | Lívia<br>Kalocsa 😣 | Általános           | Poszeidonban levélátvételi<br>probléma (0-0) |

#### Globális nézet

| Bejelentés követése           |      |
|-------------------------------|------|
| Bejelentések                  | Szám |
| Új                            | 0    |
| Feldolgozás alatt (kiadva)    | 4    |
| Feldolgozás alatt (tervezett) | 1    |
| Függő                         | 1    |
| Megoldva                      | 3    |
| Lezárt                        | 12   |
| Törölve                       | 10   |

#### Foglalások

#### GYIK

#### Könyvjelző

Külön ablakban megjelenő lista a mentett könyvjelzőkről.

| Személyes |                                          |                   |             |                 |
|-----------|------------------------------------------|-------------------|-------------|-----------------|
|           |                                          | Betölt könyvjelző |             | Általános nézet |
|           | Bejelentés                               | Teljes lista      | Ŷ           | Nem             |
|           | Mindet / Kijelölés<br>kijelöl / megszünt | t<br>et           |             |                 |
|           |                                          | Abla              | ak bezárása |                 |

A könyvjelző **Betölt könyvjelző** oszlopában olvasható névre kattintva a háttérben a kiválasztott oldal jelenik meg. Ez után a könyvjelzők listájának ablaka bezárható.

### Ikonismertető

| Hely    | Jel         | Magyarázat                                                                                                    |  |
|---------|-------------|----------------------------------------------------------------------------------------------------|--|
| Menü    |             |                                                                                                    |  |
|         |             | Bejelentő felület megjelenítése, új bejelentés kezdeményezése                                                                               |  |
|         |             | Kereső felület megjelenítése                                                                                                    |  |
|         |             | Érvényesítésre váró bejelentések                                                                                                    |  |
|         |             | Könyvjelzők listája és betöltése                                                                                                    |  |
|         |             | Menüszerkezet                                                                                                    |  |
|         | Admin       | Szerepkör                                                                                                    |  |
|         | Informatika | Az aktuális szervezet. Kattintással lehetőség van a szervezet<br>váltására.                                                                 |  |
| Keresés |             |                                                                                                    |  |
|         | <b>V</b>    | Keresés mentése könyvjelzőbe                                                                                                    |  |
|         |             | Kereső alaphelyzetbe                                                                                                    |  |
|         |             | Törölt elemek megjelenítése                                                                                                    |  |
|         |             | Kereséséi feltétel hozzáadása, elvétele                                                                                                    |  |
|         |             | Kereséséi feltétel hozzáadása, elvétele                                                                                                    |  |
|         | Keresés     | Keresés indítása                                                                                                    |  |
| Felület |             |                                                                                                    |  |
|         | 8           | További információk az adott elemről buborékban jelennek<br>meg. Kattintással az elemre vonatkozó felület megjelenítése<br>kezdeményezhető. |  |
|         | ۲           | Elem hozzáadása                                                                                                    |  |
|         | •           | Export                                                                                                    |  |

| <b>8</b> *                                                                                                    | Felhasználót kötelező megadni                  |
|----------------------------------------------------------------------------------------------------|------------------------------------------------|
|                                                                                                    | Felhasználó                                    |
| *                                                                                                    | Felhasználó csoport                            |
| 3                                                                                                    | Külső szervezet                                |
| × × I                                                                                                    | Felület elrejtése, kibontása                   |
| $ \Phi \Rightarrow \Phi $                                                                                                    | Léptetés                                       |
| ×                                                                                                    | Gyors váltás a fülek között                    |
| <b>→</b>                                                                                                    | Következő fül                                  |
| •                                                                                                    | Előző fül                                      |
| 195<br>197                                                                                                    | Ha létezik webes felület, akkor a link elérése |
| <b>1</b>                                                                                                    | E-mail értesítések váltása                     |
| 2013-11-22       I1:30         November 2013 ▼       >         H       K       S       C       P       S       V         28       29       30       31       1       2       3         4       5       6       7       8       9       10         11       12       13       14       15       16       17         18       19       20       21       22       23       24         25       26       27       28       29       30       1         2       3       4       5       6       7       8 | Felugró naptár                                 |